# HCL Commerce Search Demo – SoFy Environment

### Step 1: View Search Analytics

1. Open the Search tool by clicking Search on the Site Map

| 5        |                                                                                                    |                                                                     |                                                                           |                                                                                                    |                                                                | 🛛 Preview Store 🗢 🥥                      | wcsadmin (wcsadmin) 👻      |  |  |
|----------|----------------------------------------------------------------------------------------------------|---------------------------------------------------------------------|---------------------------------------------------------------------------|----------------------------------------------------------------------------------------------------|----------------------------------------------------------------|------------------------------------------|----------------------------|--|--|
| ۹        | 명 Site Map                                                                                                    |                                                                     |                                                                           |                                                                                                    |                                                                |                                          |                            |  |  |
|          | Analytics<br>Display information for revenue, visitors, and products                                                                               | Marketplace<br>Manages marketplaces, sellers, and seller activities | Search<br>Organizes data accorr                                           | ling to shopper's Search usage                                                                                                    | Catalogs     Manages catalogs, categories, and product details | Marketing<br>Create and manage marketing | , campaigns and activities |  |  |
| ılı<br>© | Promotions           Manage promotions to support the marketing campaigns         Image promotions                                                 | Assets<br>Manage URLs that you use in marketing campaigns           | Le Installments<br>Manage the installment                                 | nt rules for the selected store                                                                                                    |                                                                |                                          |                            |  |  |
|          | Manage Organizations Manage all the work related to organizations, member groups, users and approval requests for organization registration        |                                                                     |                                                                           |                                                                                                    |                                                                |                                          |                            |  |  |
|          | Member Groups >                                                                                                    | Organizations >                                                     |                                                                           | Users 🕑 Authoring >                                                                                                    | Approvals 😑 Au                                                 | thoring) >                               |                            |  |  |
|          | Manage Accounts<br>Manages customer accounts, contracts, price rules and catalog filter<br>Accounts and Contracts                                  | $_{\rm S}$ Catalog Filter and Pricing $\rightarrow$                 |                                                                           | Stores         Extended Site Stores           Store Manager by Chainel Managers, Sellers, or Site Administrators         Extended Site Stores           Store Management         Centrate Composer           Page Composer         Commance Composer |                                                                |                                          |                            |  |  |
|          | System Administration<br>Manages all the work related to transports, messages, message types, and for scheduling a command run at a specified time |                                                                     |                                                                           |                                                                                                    |                                                                |                                          |                            |  |  |
|          | Transports (🗃 Authoring) ><br>Registries (🗃 Authoring) >                                                                                           | Message Types (2) Authoring ><br>Security Policies (2) Authoring >  |                                                                           | Messages ( Authoring ) >                                                                                                    | Scheduler 📻 Au                                                 | thoring) >                               |                            |  |  |
| ₽9<br>¢  | Tax           Manage tax codes, categories, and jurisdiction for the selected store           Tax Jurisdictions           Tax Categories           |                                                                     | Shipping Manage shipping modes, co Shipping Jurisdictions  Shipping Modes | des, and jurisdiction for all the goods being shipped<br>Shipping Code                                                                                                    | 8 >                                                            |                                          |                            |  |  |
| Ð        |                                                                                                    |                                                                     |                                                                           |                                                                                                    |                                                                |                                          |                            |  |  |

- 2. Navigate to the Analytics tab in the top right corner of the page
  - a. You will see Google Analytics data that reflects the overall performance of your site's search with the following key metrics shown:
    - i. Sessions using search vs not using search
    - ii. Session Duration When Search Is Used
    - iii. Search Term Trends
    - iv. Top Searches
    - v. Search Hits
    - vi. Search Misses

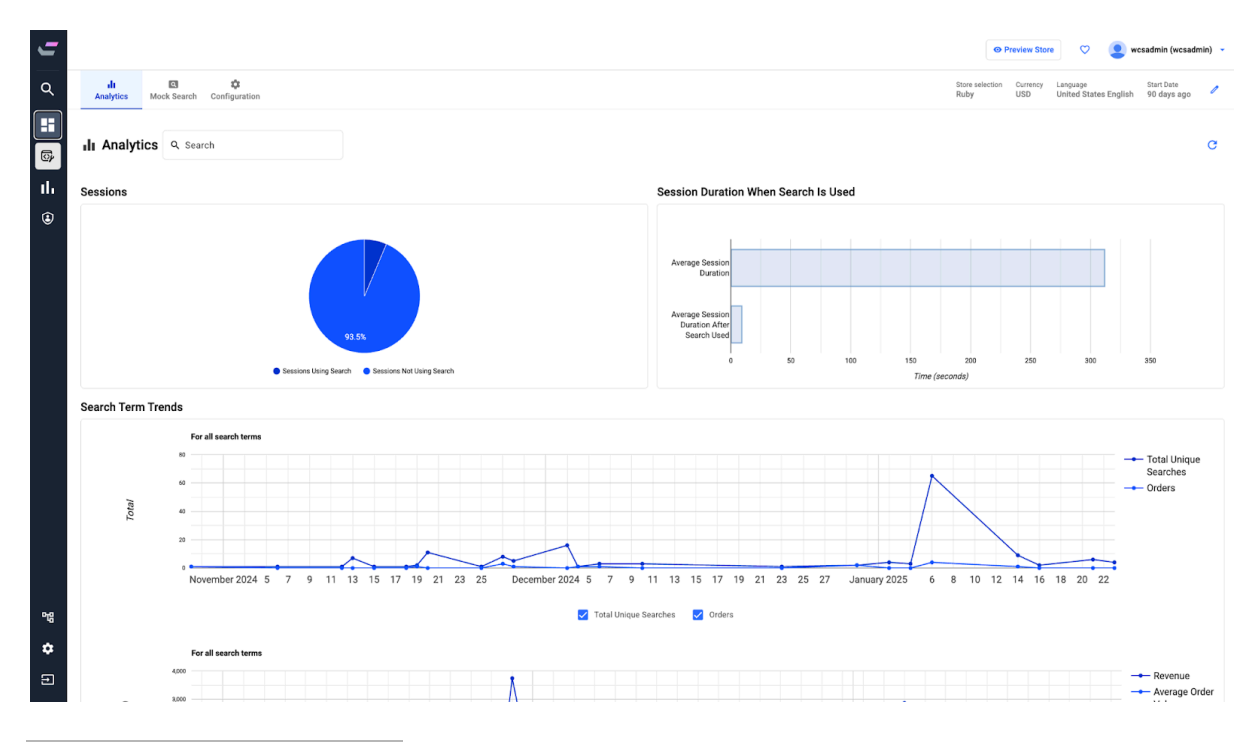

## Step 2: Using Mock Search

- 1. Navigate to Mock Search to the right of the analytics tab
  - a. Search desired products that you would like to rearrange
  - b. Drag and drop the items in the order that you would want them to show when a search is performed
  - c. Click the pin to save the moved products in place
  - d. Click the eye icon on any product to hide it

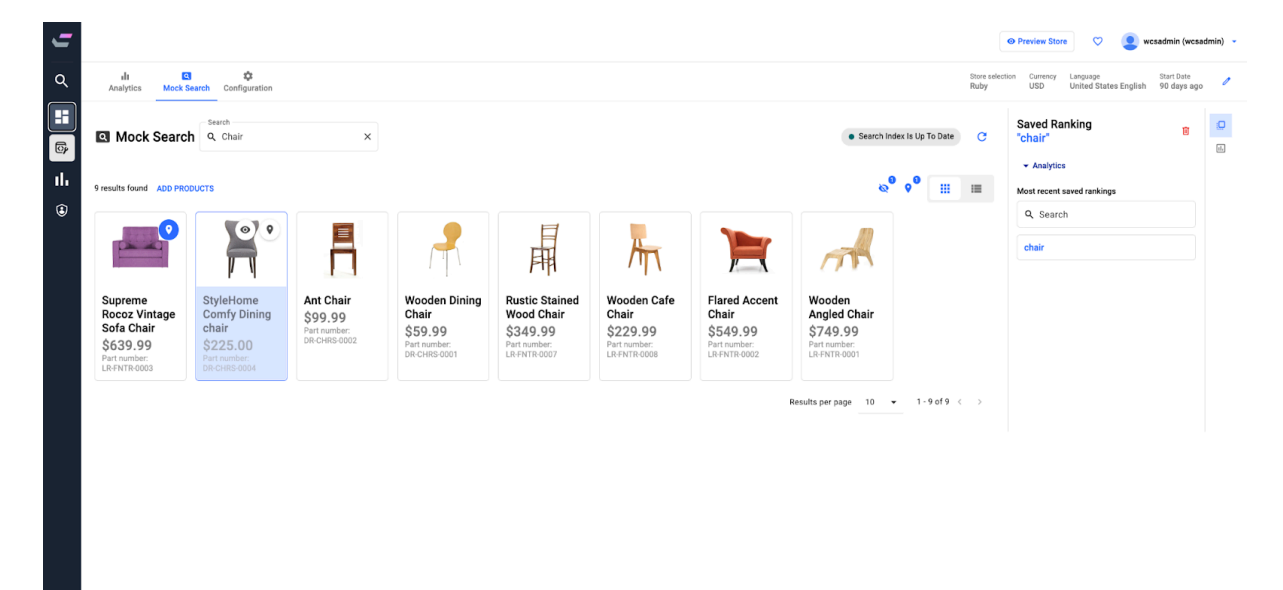

양 **수** 대

### Step 3: Adding Products to the Search Results

- 1. Under the search box click Add Products
  - a. Search the ProductID, Product Name, or SKU that you would like to add to the search results
  - b. Hover the product > click the check mark > click Add Selected Products

| 5   |                                                       |                          |                                            |                                                            |                                                         |                                                                         |                                                                                                    |                                                                                   |                                                                               | 0                                                                     | Preview Store                             | 👤 wcsadmin (wcsadmin) 👻            |  |
|-----|-------------------------------------------------------|--------------------------|--------------------------------------------|------------------------------------------------------------|---------------------------------------------------------|-------------------------------------------------------------------------|----------------------------------------------------------------------------------------------------|-----------------------------------------------------------------------------------|-------------------------------------------------------------------------------|-----------------------------------------------------------------------|-------------------------------------------|------------------------------------|--|
| ۹   | ili<br>Analytics                                      | Q<br>Mock Search         | ton<br>iguration                           |                                                            |                                                         |                                                                         |                                                                                                    |                                                                                   |                                                                               | Store selection<br>Ruby                                               | Currency Language<br>USD United States Er | Start Date<br>nglish 90 days ago 🧷 |  |
| H   | Mock Search / Ac                                      | id Product To Sav        | ed Ranking For "Ch                         | air                                                        |                                                         |                                                                         |                                                                                                    |                                                                                   |                                                                               |                                                                       |                                           | Cancel                             |  |
| ılı | Q Table                                               |                          | ×                                          |                                                            |                                                         |                                                                         |                                                                                                    |                                                                                   |                                                                               |                                                                       | 1 results selected                        | Add Selected Products              |  |
| ٤   | Search by SKU, Produc                                 | t ID or Product Nar      | ne -                                       |                                                            |                                                         |                                                                         |                                                                                                    |                                                                                   |                                                                               |                                                                       |                                           |                                    |  |
|     | T                                                     |                          | AA                                         |                                                            |                                                         | <b>()</b>                                                               | (The second second second second second second second second second second second second second second second s |                                                                                   |                                                                               |                                                                       |                                           |                                    |  |
|     | Pub Table<br>\$599.99<br>Pert number:<br>DR-TBLS-0004 | Sector<br>State<br>DR-TH | resso Table<br>18.99<br>umber:<br>ILS-0003 | Luncheon Table<br>\$999.99<br>Part number:<br>DR-TBLS-0001 | Patio Table<br>\$760.00<br>Part number:<br>DR-TBLS-0002 | Pub-style<br>Coffee Table<br>\$145.00<br>Part number:<br>LRFNTR-TB-0004 | Abstract<br>Wooden Coffee<br>Table<br>\$115.00<br>Part number:<br>LR-FNTR-TB-0001                               | Abstract<br>Wooden Coffee<br>Table<br>\$160.00<br>Part number:<br>LR-FNTR-TB-0002 | Abstract Glass<br>Coffee Table<br>\$145.00<br>Part number:<br>LR-FNTR-TB-0003 | Landscape<br>Buffet Table<br>\$749.99<br>Part number:<br>DR-BFFT-0001 |                                           |                                    |  |
|     |                                                       |                          |                                            |                                                            |                                                         |                                                                         |                                                                                                    |                                                                                   |                                                                               |                                                                       | Results per page 10                       |                                    |  |
|     |                                                       |                          |                                            |                                                            |                                                         |                                                                         |                                                                                                    |                                                                                   |                                                                               |                                                                       |                                           |                                    |  |
|     |                                                       |                          |                                            |                                                            |                                                         |                                                                         |                                                                                                    |                                                                                   |                                                                               |                                                                       |                                           |                                    |  |
|     |                                                       |                          |                                            |                                                            |                                                         |                                                                         |                                                                                                    |                                                                                   |                                                                               |                                                                       |                                           |                                    |  |
| 먹음  |                                                       |                          |                                            |                                                            |                                                         |                                                                         |                                                                                                    |                                                                                   |                                                                               |                                                                       |                                           |                                    |  |
| \$  |                                                       |                          |                                            |                                                            |                                                         |                                                                         |                                                                                                    |                                                                                   |                                                                               |                                                                       |                                           |                                    |  |
| Ð   |                                                       |                          |                                            |                                                            |                                                         |                                                                         |                                                                                                    |                                                                                   |                                                                               |                                                                       |                                           |                                    |  |

### Step 4: Using Configuration to Add New Color Families

- 1. Go to the **Configuration** page > Select **Add New Color** > Enter the RGB or Hex color values for "Roll Tide."
- 2. Associate the new color with an existing color family, like Red.
- 3. Click Add New Color, and the color will be added to the red family

| • |                                     |                               | wcsadmin (wcsadmin) 👻           |
|---|-------------------------------------|-------------------------------|---------------------------------|
| ¢ | Analytics Mock Search Configuration | Store selection La<br>Ruby Ur | nguage<br>ited States English 🧳 |
| ſ | Color Families / New Color          |                               | Cancel                          |
|   | Color Namo                          |                               |                                 |
| 1 | Roil Tide                           |                               |                                 |
| ( | Color Value (optional)              |                               |                                 |
|   | #9E1832 RoB Hex                     |                               |                                 |
|   | Color Families                      |                               |                                 |
|   | Black Blue Brown Cyan Gold          |                               |                                 |
|   | Green Grange Pink Purple Z Red      |                               |                                 |
|   | White Vellow                        |                               |                                 |
|   | Add New Color Cancel                |                               |                                 |
|   |                                     |                               |                                 |
|   |                                     |                               |                                 |
|   |                                     |                               |                                 |
|   |                                     |                               |                                 |
| Ī |                                     |                               |                                 |
|   |                                     |                               |                                 |
|   |                                     |                               |                                 |
|   |                                     |                               |                                 |
|   | 8                                   |                               |                                 |
|   |                                     |                               |                                 |
|   |                                     |                               |                                 |
| 5 |                                     |                               |                                 |
|   |                                     |                               |                                 |